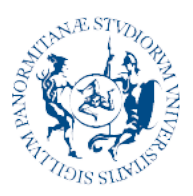

Università degli Studi di Palermo

AREA SISTEMI INFORMATIVI DI ATENEO SETTORE BANCHE DATI DEL PERSONALE, WORKFLOW DOCUMENTALE E COORDINAMENTO APPLICATIVI U-GOV U.O. BANCHE DATI DI ATENEO E SUPPORTO PROCEDURE INFORMATICHE DI ATENEO

## Guida consultazione documenti stipendiali

A partire dal 31 dicembre 2023 non sarà più possibile effettuare la consultazione dei documenti stipendiali attraverso la piattaforma U-GOV, ma sarà necessario utilizzare la funzione "documenti" della piattaforma U-Web.

L'indirizzo per l'accesso ai documenti stipendiali è: <u>https://unipa.u-web.cineca.it/appced</u>.

Per utilizzare il servizio è necessario inserire le credenziali uniche fornite per l'accesso a tutti i servizi di Ateneo (e-mail, portale, etc.).

Il sistema mostra quindi la seguente schermata che contiene l'elenco di tutti i documenti stipendiali dell'anno corrente in formato tabellare.

|                                |                       |       |          | I Miei Documenti                     |                 |            | <b></b> ∧ • |  |
|--------------------------------|-----------------------|-------|----------|--------------------------------------|-----------------|------------|-------------|--|
| E I MIEI DOCUMENTI             |                       |       |          |                                      |                 |            |             |  |
|                                | 😤 Criteri Di Ric      | erca: |          |                                      |                 |            |             |  |
| i≣ Tutti 12<br>i≣ Da Leggere ① | Anno<br>2023          |       |          | Tipo Documento V Tutti               | Stato           |            |             |  |
|                                | 2023 Pubblica         | ato × |          |                                      |                 |            |             |  |
|                                | Tipo Documento        | Anno  | Mese 💠   | Descrizione                          | Pubblicato il 💠 | Stato      | Scarica     |  |
|                                | cerca per descrizione |       |          |                                      |                 |            |             |  |
|                                | Cedolini              | 2023  | Novembre | CEDOLINO STIPENDIALE - NOVEMBRE 2023 | 21-11-2023      | Pubblicato | APRI 🕹      |  |
|                                | Cedolini              | 2023  | Ottobre  | CEDOLINO STIPENDIALE - OTTOBRE 2023  | 20-10-2023      | Pubblicato | APRI 🕹      |  |

Cliccando su uno dei pulsanti "APRI" dell'elenco, è possibile visualizzare il corrispondente documento stipendiale in formato PDF.

È possibile ordinare per mese o per data di pubblicazione la tabella contenente l'elenco di documenti, cliccando sulle corrispondenti etichette dell'intestazione della tabella stessa (vedi immagine che segue).

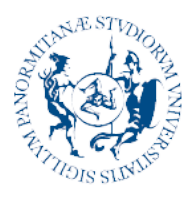

Università

degli Studi di Palermo AREA SISTEMI INFORMATIVI DI ATENEO SETTORE BANCHE DATI DEL PERSONALE, WORKFLOW DOCUMENTALE E COORDINAMENTO APPLICATIVI U-GOV U.O. BANCHE DATI DI ATENEO E SUPPORTO PROCEDURE INFORMATICHE DI ATENEO

| Tipo Documento   | Anno  | Mese 💠   | Descrizione                          | Pubblicato il 💠 | Stato      | Scarica |
|------------------|-------|----------|--------------------------------------|-----------------|------------|---------|
| cerca per descri | zione |          |                                      |                 |            |         |
| Cedolini         | 2023  | Novembre | CEDOLINO STIPENDIALE - NOVEMBRE 2023 | 21-11-2023      | Pubblicato | APRI 🕹  |
| Cedolini         | 2023  | Ottobre  | CEDOLINO STIPENDIALE - OTTOBRE 2023  | 20-10-2023      | Pubblicato | APRI 🕹  |
|                  |       |          |                                      |                 |            |         |

Attraverso i menù a tendina presenti nel pannello "Criteri Di Ricerca" è possibile applicare i seguenti filtri di ricerca:

- Anno elenco degli anni di competenza dei documenti presenti nel sistema per l'utenza autenticata;
- Tipo di documento Cedolini o CU;
- Stato Pubblicato, Annullato o Tutti

I filtri vengono applicati istantaneamente in seguito alla selezione di un valore dai menù a tendina; non è necessario effettuare altri click per confermare la ricerca.

Per consultare i documenti relativi agli anni passati, è necessario operare sul menù a tendina Anno.

Inoltre, l'interfaccia di U-Web presenta i seguenti filtri rapidi che consentono di effettuare velocemente le ricerche più utili:

- Tutti mostra tutti i documenti del corrente anno
- Da leggere mostra solo i documenti non ancora letti

| Q FILTRI RAPIDI: | 🚔 Criteri Di Ricerca:         |                                     |                       |         |
|------------------|-------------------------------|-------------------------------------|-----------------------|---------|
| ⊞ Tutti 12       | Anno                          | Tipo Documento                      | Stato                 |         |
| i≣ Da Leggere () | 2023                          | A                                   | V                     |         |
|                  | 2022                          |                                     |                       |         |
|                  | 2021                          | crizione                            | Pubblicato il 🖕 Stato | Scarica |
|                  | 2020                          |                                     |                       |         |
|                  | 2018                          |                                     |                       |         |
|                  | 2017                          |                                     |                       |         |
|                  | 2016                          | DOLINO STIPENDIALE - NOVEMBRE 2023  | 21-11-2023 Pubblicato | APRI 스  |
|                  | 2015<br>Cedolini 2023 Ottobre | CEDOLINO STIPENDIALE - OTTOBRE 2023 | 20-10-2023 Pubblicato | APRI 스  |

## Metodo di accesso alternativo ad U-Web

In alternativa all'utilizzo del link <u>https://unipa.u-web.cineca.it/appced</u> è possibile accedere a U-Web cliccando sull'apposita icona presente nella intranet del portale di Ateneo (<u>https://a3.unipa.it/profile</u>).

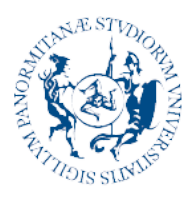

## Università degli Studi di Palermo

AREA SISTEMI INFORMATIVI DI ATENEO SETTORE BANCHE DATI DEL PERSONALE, WORKFLOW DOCUMENTALE E COORDINAMENTO APPLICATIVI U-GOV U.O. BANCHE DATI DI ATENEO E SUPPORTO PROCEDURE INFORMATICHE DI ATENEO

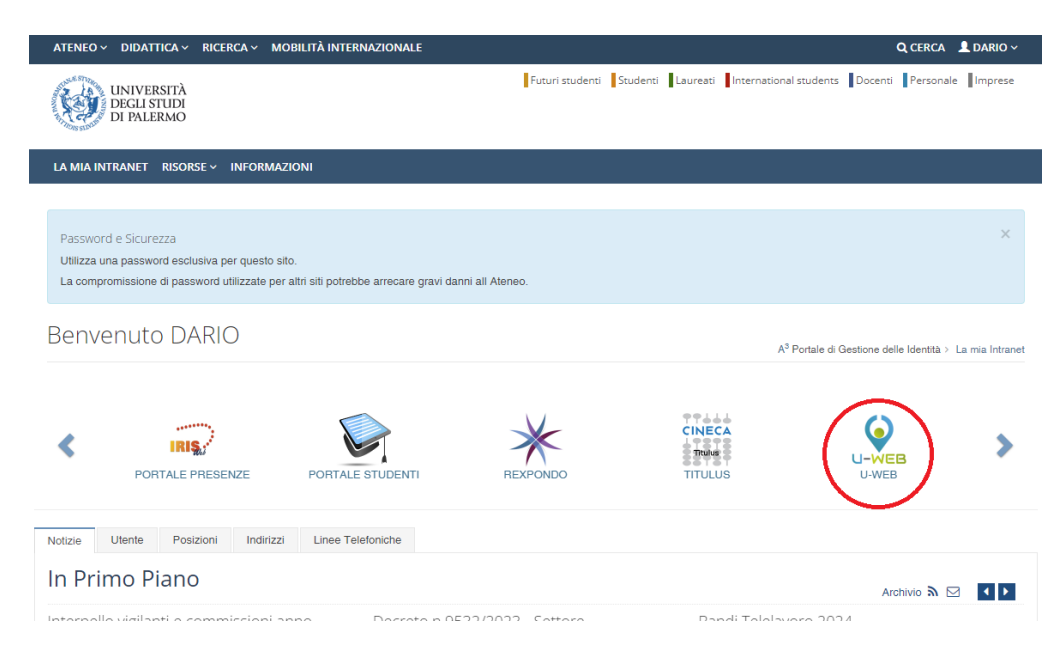

Una volta entrati in U-Web, per accedere alla funzione "documenti" è

sufficiente cliccare sul pulsante menu presente in altro a sinistra nell'interfaccia di U-Web e successivamente selezionare la voce "I MIEI DOCUMENTI".

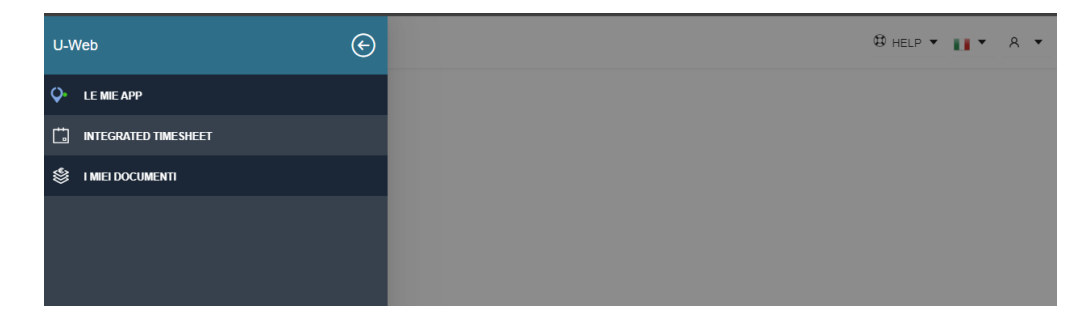

Il sistema mostrerà quindi l'elenco dei documenti stipendiali dell'anno corrente.

I due metodi (tramite link o da intranet) sono totalmente alternativi.